# simpleftp

## **Connecting to SimpleFTP with SSL using FileZilla 3.5**

## Introduction

#### Purpose

The purpose of this document is to explain to you how to set up the free FileZilla 3.5 FTP client to connect with your SimpleFTP site with SSL encryption.

Once the setup is complete, you will be able to connect to, upload to, and download from your SimpleFTP site using SSL encryption.

#### **Assumptions & necessary equipment**

This document assumes that you already have the following:

- FileZilla version 3.5.0 or later (download from http://filezilla-project.org/
- A SimpleFTP site with SSL enabled

### Setting up FileZilla

#### Start FileZilla

- 1. Click on your Start button in Windows
- 2. Go to All Programs
- 3. Look for the FileZilla FTP Client folder and select it
- 4. Select the FileZilla icon to open the program.

When you start FileZilla, you will see something like the following:

| The in form Tunder's form Exceeded tenders<br>The intervence in the intervence intervence | 🔁 FileZilla                                                                                                    |                                                                                                    |               |              | 100000         |                                 | 1977                    |                  | × |
|----------------------------------------------------------------------------------------------------|----------------------------------------------------------------------------------------------------|----------------------------------------------------------------------------------------------------|---------------|--------------|----------------|---------------------------------|-------------------------|------------------|---|
| Note: Versione:     Note: Versione:     Note: Note:     Note: Note: <td colspan="7">File Edit View Transfer Server Bookmarks Help</td> <td></td>                                                                                                    | File Edit View Transfer Server Bookmarks Help                                                                                                    |                                                                                                    |               |              |                |                                 |                         |                  |   |
| ividi Vermine: Neiner                                                                                                    |                                                                                                    | al No The Ale Ale Ale Ale Ale Ale Ale Ale Ale Al                                                                  |               |              |                |                                 |                         |                  |   |
| Contract       Factor Registion SI2 - wanting         Processing       Processing         Processing       Processing         Processin                                                                                                    | Host: Usernar                                                                                                    | ne: Password:                                                                                                    | Port:         | Quickconnect |                |                                 |                         |                  |   |
| Local de la reference palles 32 millours de la reference palles 32 millours de la reference de la reference de  |                                                                                                    |                                                                                                    |               |              |                |                                 |                         |                  | * |
| Bit edge/ge/geller SU: SU2   Popun File   Popun File   Popu                                                                                                    | Local site: \                                                                                                    |                                                                                                    |               | •            | Remote site:   |                                 |                         |                  | * |
| Filesize         Filesize         File         State         State                                                                                                    | Perflogs     Perflogs     Perflogs     Perflogs     Perflogs     Program Files     Program Data     Program Data     Program Volume Int     Pogram Volume Int     Pogram Volume Int     Pogram                                                                                                    | -SR2-win32<br>formation                                                                                           |               |              |                |                                 |                         |                  |   |
| Resp. Diak Dim.   Co.   Load Dirk   Dirk Connected to any server   At Connected to any server   Resp. Connected to any server   At Connected to any server   Resp. Connected to any server   At Connected to any server   Resp. Connected to any server   Resp. Connected to any server                                                                                                    | Filename Filesize                                                                                                    | Filetype Last modified                                                                                            |               |              | Filename       | Filesize Filetype Last modifier | d Permissions Owner/Gro |                  |   |
| 5 directories Not connected.  Server/Local file Direction Remote file Size Priority Status  Queued files Faled transfers  Successful transfers                                                                                                    | and A:<br>and C:<br>and D: (GMACPSFE<br>and Y: (Npd/Esterna<br>and Y: (Npd/Esterna<br>and Y: (Npd/Esterna<br>and Y: (Npd/Esterna<br>and Y: (Npd/Esterna<br>and Y: (Npd/Esterna)<br>and Y: (Npd/Esterna)<br>and Y: (Npd/ | Floppy Disk Dia<br>Logy Disk Diak<br>CD Drive<br>Network Drive<br>Network Drive<br>Network Drive<br>Network Drive |               |              |                | Not connected to                | any server              |                  |   |
| Server/Local file Direction Remote file Size Priority Status           Queued files         Faled transfers         Successful branefers                                                                                                    | 6 directories                                                                                                    |                                                                                                    |               |              | Not connected. |                                 |                         |                  |   |
| Queued Nes Faled transfers Successful transfers                                                                                                    | Server/Local file Di                                                                                                    | rection Remote file                                                                                               | Size Priority | Status       |                |                                 |                         |                  |   |
| Queues mest insisters successful ansters                                                                                                    |                                                                                                    |                                                                                                    |               |              |                |                                 |                         |                  |   |
| ter Gueue empty                                                                                                    | Queued tiles   Falled transfers                                                                                                    | Successful transfers                                                                                              |               |              |                |                                 |                         | Bill Queue empty |   |

Press the Site Manager button. This is the button at the top left on the button bar. Leave it open so that you can enter the connection information for your SimpleFTP site. The Site Manager window will look like this:

| Site Manager        |                                               |                            |            |  |  |  |
|---------------------|-----------------------------------------------|----------------------------|------------|--|--|--|
| Select Entry:       | General Adv                                   | G Charset                  |            |  |  |  |
| SimpleFTP SSL Demo  | Host:                                         | ftp.simpleftp.net          | Port: 2500 |  |  |  |
|                     | Protocol:                                     | FTP - File Transfer Protoc | col 👻      |  |  |  |
|                     | Encryption:                                   | Require explicit FTP over  | TLS 👻      |  |  |  |
|                     | Logon Type:<br>User:<br>Password:<br>Account: | Normal<br>demo             | <b></b>    |  |  |  |
|                     | Comments:                                     |                            |            |  |  |  |
| New Site New Folder |                                               |                            | <u>^</u>   |  |  |  |
| New Bookmark Rename |                                               |                            | -          |  |  |  |
| Delete Copy         |                                               |                            |            |  |  |  |
| Connect             | ОК                                            | Cancel                     |            |  |  |  |

#### Enter your connection information

The Site Manager is where you can enter the connection information for your FTP sites. You can have multiple sites.

Once the Site Manager is open:

- 1. Click on the New Site button on the left of the Site Manager window.
- Give your site a name, such as SimpleFTP SSL, by entering it on the left under the "My Sites" folder.
- 3. On the right, enter the address of your site in the Host box. The address of your SimpleFTP site is *ftp.simpleftp.net*.
- 4. Enter 2500 in the Port box.
- 5. In the Protocol drop-down list, choose *FTP File Transfer Protocol*
- 6. In the Encryption drop-down list, choose *Require explicit FTP over TLS*.
- 7. In the Login Type drop-down list, choose Normal.
- 8. Enter your username in the User box
- 9. Enter your password in the Password box

Please note that we have used the username *demo* and the password *demo* in our screenshot. You will need to use your own username and password when connecting to your site.

There is one other thing you may need to do. Click on the "Transfer settings" tab of the Site Manager. You will see this:

| Site Manager                                                                                                    |                                                                                                    |  |  |  |  |
|----------------------------------------------------------------------------------------------------|----------------------------------------------------------------------------------------------------|--|--|--|--|
| Select Entry:<br>My Sites<br>SimpleFTP SSL Demo<br>New Site<br>New Folder<br>New Bookmark<br>Rename<br>Delete<br>Copy | General       Advanced       Transfer Settings       Charset         Transfer mode: <ul> <li>Obfault</li> <li>Active</li> <li>Passive</li> <li>Limit number of simultaneous connections</li> <li>Maximum number of connections:</li> <li>1</li> <li>×</li> </ul> |  |  |  |  |
| Connect                                                                                                    | OK Cancel                                                                                                    |  |  |  |  |

If you are unable to connect with Transfer mode set to *Default*, try using *Passive* instead. Passive mode is often necessary when attempting to connect with SimpleFTP from behind a firewall.

#### **Connect using SSL**

At the bottom of the Site Manager window is the Connect button. Once you have all of your connection information set, click the Connect button to connect to your FTP site. FileZilla will begin the process of connecting to your SimpleFTP site.

The first time you connect, you should see a security certificate like the one below:

| Unknow                                                                                                    | Unknown certificate   The server's certificate is unknown. Please carefully examine the certificate to make sure the server can be trusted.  Details  Valid from: 12/28/2009 Valid to: 2/28/2013 Serial number: 0e:95:96 Public key algorithm: RSA with 1024 bits Fingerprint (MD5): 44:db:7f:6e:3b:58:27:6d:01:ab:4c:60:68:94:2d:bc  |                                                                                                    |  |  |  |  |
|----------------------------------------------------------------------------------------------------|----------------------------------------------------------------------------------------------------|----------------------------------------------------------------------------------------------------|--|--|--|--|
|                                                                                                    | Fingerprint (SHA-1): f2:97:e8:54:8c:85:35:91:1a:34:98:e0:2<br>Subject of certificate<br>Common name: ftp.simpleftp.net<br>Organization: ftp.simpleftp.net<br>Unit: GT90020738<br>See www.rapidssl.com/resources/cps (c)09<br>Domain Control Validated - RapidSSL(R)<br>Country: US<br>Serial number: 9vN9FmLda57DAgJr1sOJj28IPbhVizcf | 2d:09:03:02:eb:8d:8b:be<br>Certificate issuer<br>Organization: Equifax<br>Unit: Equifax Secure Certificate Authority<br>Country: US |  |  |  |  |
| Session details Host: ftp.simpleftp.net:2500 Cipher: AES-256-CBC MAC: SHA1 Trust this certificate and carry on connecting? Always trust certificate in future sessions. OK Cancel |                                                                                                    |                                                                                                    |  |  |  |  |

Check the box at the bottom that says "Always trust certificate in future sessions" and then click the OK button.

Once you are connected, you should see just the FileZilla window, like the one below:

| Edit View Transfer Server Bookmarks Help                                                                                                    | D - Hiezilla |                   |        |                                  |                   |                |             |           |  |
|----------------------------------------------------------------------------------------------------|--------------|-------------------|--------|----------------------------------|-------------------|----------------|-------------|-----------|--|
|                                                                                                    |              |                   |        |                                  |                   |                |             |           |  |
| - <b>Kena a k</b> a ka a ka a ka a ka a ka a ka a                                                                                                    | • <b>n</b>   |                   |        |                                  |                   |                |             |           |  |
| t: Username: Pa                                                                                                    | assword: P   | ort: Quickconnect |        |                                  |                   |                |             |           |  |
| nand: PASV<br>once: 227 Entering Passive Mode (75,101,145,38,164,<br>MLSD<br>none: 150 Accepted data connection<br>one: 236 Soptions: a -1<br>one: 226 Smatthes total<br>s: Directory lating successful                                                                                                    | ,52)         |                   |        |                                  |                   |                |             |           |  |
| site: \                                                                                                    |              |                   | •      | Remote site: /                   |                   |                |             |           |  |
| (i)-↓ eclipse-jec-galileo-SR2-win32<br>(i)-↓ Program Files<br>(i)-↓ Program Siles<br>(i)-↓ Program Late<br>(i)-↓ Program Late<br>(i)-↓ |              |                   | ́ш., т | B-]] /                           |                   |                |             |           |  |
| name Filesize Filetype Last n                                                                                                    | nodified     |                   |        | Filename                         | Filesize Filetype | Last modified  | Permissions | Owner/Gro |  |
| A Hoppy Unix Um<br>Local Dok<br>D. (GRACPARRE CD Drive<br>(Kyp4/Leterns Network Drive<br>H: (Kyp4/Leterns Network Drive<br>L: (Kyp4/Leterns Network Drive                                                                                                    |              |                   |        | ₩ ~<br>Welcome to SimpleFTP!     | File folder       | 5/1/2011 7:594 | 0755        | 500 500   |  |
|                                                                                                    |              |                   |        | 1 directory (2 objects filtered) |                   |                |             |           |  |
| rectories                                                                                                    |              |                   |        |                                  |                   |                |             |           |  |

To verify that your connection is using SSL and is secure, look for the lock near the lower right-hand corner of the FileZilla window:

## 8

Please see the FileZilla help files and documentation on how to use FileZilla.

You may now upload and download files from your SimpleFTP site.

#### Filtering out Hidden ("dot") Files

SimpleFTP uses what are often called "hidden files" or "dot files" to do it's work. Some FTP clients display these "hidden files" so that they aren't so hidden anymore. Other FTP clients do not display them. FileZilla does display them by default.

These files have names that begin with a period (a.k.a. a "dot"), cannot be viewed, and are harmless. Examples include ".ftpquota" and ".quotawatch".

Nevertheless, some people do not wish to view them. This can be controlled by your FileZilla client. To filter out hidden files from your FTP site file listings. Do the following:

Go the **View** menu and select **Filename Filters**. You should see the following:

| Directory listing filters                                                                                                  |                                                                                                    |  |  |  |  |
|----------------------------------------------------------------------------------------------------|----------------------------------------------------------------------------------------------------|--|--|--|--|
| Filter sets:         Custom filter set>        Rename       Delete         Local filters:       Remote filters:            |                                                                                                    |  |  |  |  |
| CVS and SVN directories<br>Useless Explorer files<br>Temporary and backup files<br>Configuration files<br>Show only images | Remote filters:  CVS and SVN directories Useless Explorer files Temporary and backup files Configuration files Show only images |  |  |  |  |
| Enable all Disable all Disable all Disable all                                                                             |                                                                                                    |  |  |  |  |
| Hold the shift key to toggle the filter state on both sides simultaneously.                                                |                                                                                                    |  |  |  |  |
| Edit filter rules OK Cancel Apply                                                                                          |                                                                                                    |  |  |  |  |

Click on the **Edit filter rules** button to create a new rule. You will see this:

| Edit filters                                                                                                    | X                                                                                                    |
|----------------------------------------------------------------------------------------------------|----------------------------------------------------------------------------------------------------|
| Filters:<br>CVS and SVN directories<br>Useless Explorer files<br>Temporary and backup files<br>Configuration files<br>Show only images | Filter name: Filter conditions: Filter out items matching all of the following v                                       |
| New         Delete           Rename         Copy                                                                                       | Image: Conditions are case sensitive       Filter applies to:       Image: Files       Directories         OK   Cancel |

Click the **New** button to create a new rule. Give it a name such as "hidden files".

For the "Filter conditions" drop down box, leave the selection as "Filter out items matching all of the following"  $\!\!$ 

For the first -- and only -- rule, leave the *Filename* and *contains* entries in their respective drop-down boxes as is. In the blank field to the right of those drop-down boxes, enter a "." (a period).

The filter should now look like this:

| Edit filters                                                                                                    |                                                                                                    | x |
|----------------------------------------------------------------------------------------------------|----------------------------------------------------------------------------------------------------|---|
| Eilters:<br>CVS and SVN directories<br>Useless Explorer files<br>Temporary and backup files<br>Configuration files<br>Show only images<br>hidden files | Filter name:       hidden files         Eilter conditions:       Filter out items matching all of the following         Filename       contains | • |
| <u>N</u> ew <u>D</u> elete<br><u>R</u> ename <u>C</u> opy                                                                                              | Conditions are case sensitive       Filter applies to:       ▼ Files       OK   Cancel                                                          |   |

Click "OK" to save this filter. You should now have the "hidden files" filter in both lists for Local (your computer) filters and Remote (the SimpleFTP server) filters. Check the box for the "hidden files" filter in the Remote filter list:

| Directory listing filters                                                                                                    |                                                                                                    |  |  |  |  |
|----------------------------------------------------------------------------------------------------|----------------------------------------------------------------------------------------------------|--|--|--|--|
| Filter sets: <pre>Custom filter set&gt; </pre>                                                                                             | ave as Rename Delete                                                                                                    |  |  |  |  |
| Local filters:                                                                                                    | Remote filters:                                                                                                    |  |  |  |  |
| CVS and SVN directories<br>Useless Explorer files<br>Temporary and backup files<br>Configuration files<br>Show only images<br>hidden files | CVS and SVN directories<br>Useless Explorer files<br>Temporary and backup files<br>Configuration files<br>Show only images<br>I hidden files |  |  |  |  |
| Enable all Disable all                                                                                                    | Enable all Disable all                                                                                                    |  |  |  |  |
| Hold the shift key to toggle the filter state on both sides simultaneously.                                                                |                                                                                                    |  |  |  |  |
| Edit filter rules OK Cancel Apply                                                                                                    |                                                                                                    |  |  |  |  |

Click "OK". Your filter to exclude hidden/dot files from the list of files on the server (the "remote" SimpleFTP server" should now be in effect. You should no longer see any files that have a name that begins with a period.